1. Скачуємо та відкриваємо додаток "Dyness"

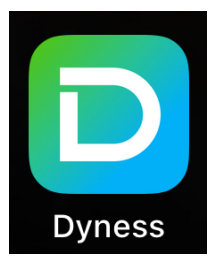

2. Натискаємо "Local Operation"

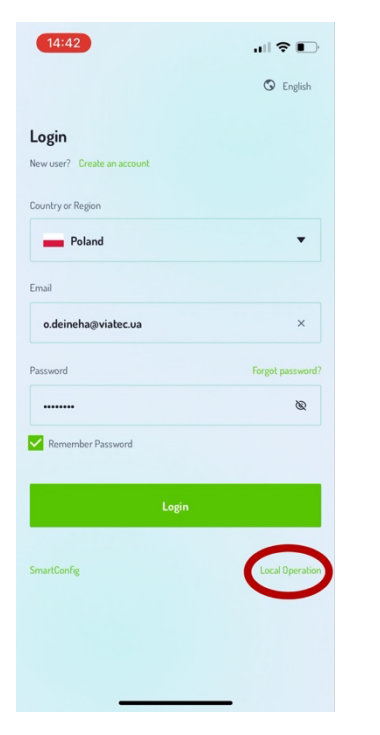

3. Обираем інвертор для підключення.

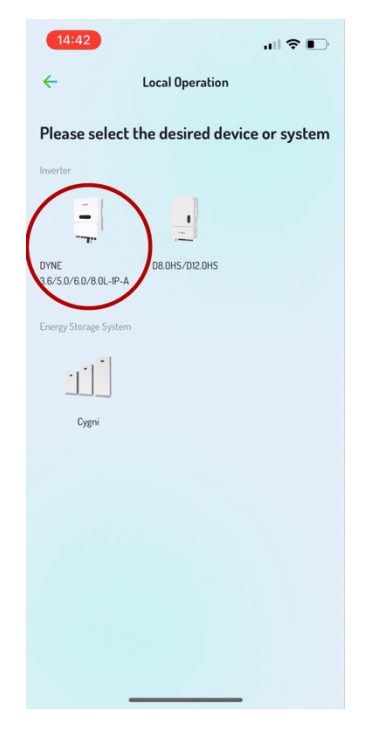

4. Обираєм інвертор із списку доступних в мережі Bluetooth

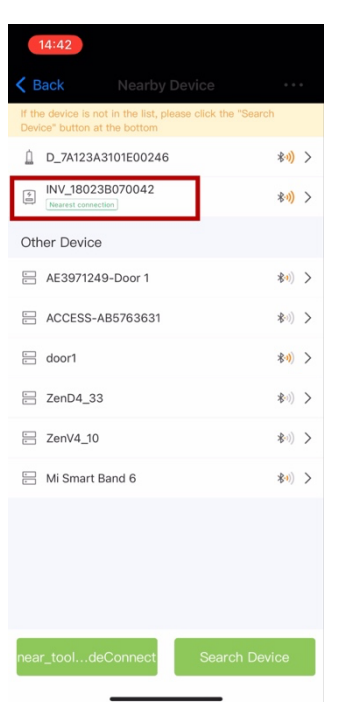

 Обираєм "Інсталятор" або "Користувач" і вводи пароль (1111)

| 14:42            |       | 14:44              |       |
|------------------|-------|--------------------|-------|
| <                | ••• 🛞 | <                  | ••• 🛞 |
| 103118023B070042 |       | 8 103118023B070042 |       |
| Owner            |       | Owner              | ~     |
| ••••             |       | 1111               | ©     |
| Verify           |       | Verify             |       |
|                  |       |                    |       |
|                  |       |                    |       |
|                  |       |                    |       |
|                  |       |                    |       |
|                  |       |                    |       |
| Installer        |       |                    |       |
| Owner            |       |                    |       |
| Cancel           |       |                    |       |
|                  |       |                    |       |

## 6. Натискаем "Setting"

| 14:43            |                    |                        | ••• 🛞                                               |
|------------------|--------------------|------------------------|-----------------------------------------------------|
| SN: 1031180238   | 3070042            |                        | Fault                                               |
| Today Yield: 0.0 | DkWh               | Today Exp<br>Today Imp | oorted: 0.0kWh<br>xorted: 0.0kWh                    |
|                  |                    | Today                  | Ow<br>Orid Side<br>Consumption:<br>0.0kWh           |
| Today Discharged | 0.0kWh<br>: 0.0kWh | Today                  | OW<br>23VA<br>Backup Side<br>Consumption:<br>0.0kWh |
| (2)<br>Home      | E<br>Info          | 述<br>Alarm             | (©)<br>Setting                                      |

## 7. Обираем "Quick setting"

| <               |               |     | ••• 🛞    |
|-----------------|---------------|-----|----------|
| 103118023B0     | 070042        |     | Fault    |
| 🔅 Work Mo       | ode           |     | >        |
| () Time Set     | tting         |     | >        |
| :ଡ଼ି: Indicator | Setting       |     | >        |
| Grid Fee        | d in Power Li | mit | >        |
| 🗗 Battery S     | Setting       |     | >        |
| 🛞 Grid Coo      | le Setting    |     | >        |
| 🗟 Backup 🗄      | Setting       |     | >        |
| 仓 Smart Po      | ort           |     | >        |
| 8 Advance       | d Setting     |     | >        |
| 📑 Quick Se      | etting        |     | >        |
|                 |               |     |          |
| (s)             | =             | 迹   | <b>Ø</b> |

8. Налаштування дати та часу, включаєм "Follow Phone time" інвертор підтяне дату та час з вашого телефону.

| 14:43            | 3               |                     |              | ••• 🛞        |
|------------------|-----------------|---------------------|--------------|--------------|
|                  | Battery<br>Type |                     | Grid<br>Code |              |
| Inverter<br>Time | — —             | Meter/CT<br>Setting |              | Work<br>Mode |
| Inverter [       | Date Setting    |                     | 2024         | -09-06 >     |
| Inverter 1       | Time Setting    |                     |              | 14:43:16 >   |
| Phone Ti         | me              |                     | 2024-09-0    | 6 14:43:17   |
| Follow Pł        | none Time       |                     | L            |              |
|                  | Skip            |                     | Next Ste     | ep           |

9. Обираєм тип та модель підключеної АКБ.

| 14:43                                |
|--------------------------------------|
| < ⊗                                  |
| Battery Grid<br>Type Ocde            |
| Battery Type                         |
| Lithium Battery                      |
| Lead-acid Battery                    |
| 48V Lithium Battery (Without COMM)   |
| 51.2V Lithium Battery (Without COMM) |
| No Battery                           |
| Battery Model                        |
| Lithium Battery LV(RS485)            |
| Lithium battery LV                   |
| PYLON_LV                             |
| B_BOX_LV BYD                         |
| Dyness LV 🗸                          |
| Back Next Step                       |

10. Лічильник або струмовий трансфотматор (СТ)Обираєм СТОбираєм опцію встановлення "Grid side"

Обираем напрямок роботи Forward/Reversal

СТ Ratio значення 2000

| 14:43                                    |                  | 14:43            |                                    | (                  | 14:43            |                                       |
|------------------------------------------|------------------|------------------|------------------------------------|--------------------|------------------|---------------------------------------|
| <                                        | ••• 🛞            | <                |                                    | •• ⊗ <             |                  | ••• 🛞                                 |
| Battery<br>Type<br>Inverter Me<br>Time S | Grid<br>Code<br> | Battery<br>Type  | Grid<br>Code<br>eter/CT<br>Setting | Work Inv<br>Mode T | Battery<br>Type  | Grid<br>Code<br>r/CT Work<br>Ing Mode |
| Meter/CT Setting                         | CT >             | Meter/CT Setting |                                    | CT > M             | leter/CT Setting | CT >                                  |
| Meter Installation L ocation             | Grid side >      | Met Meter Insta  | Illation Location                  | te > M             | CT Dir           | ection de >                           |
| CT Detection                             | >                | CT Grid + PV Inv | verter                             | > C                | T Reversal       | >                                     |
| CT Direction                             | Forward >        | CT (Only Eastron | n Meter)                           | rd > C             | T <b></b>        | < br                                  |
| CT Ratio                                 | 2000 >           | СТ               |                                    | )0 > C             | T                | 10 >                                  |
|                                          |                  | Cancel           | Save                               | l                  | Cancel           | Save                                  |
| Back                                     | Next Step        | Back             | Next Step                          |                    | Back             | Next Step                             |

## 11. Код мережі обираєм "User-define"

| 14:44           |                  | 14:45                            |       |
|-----------------|------------------|----------------------------------|-------|
| <               | *** 🛞            | <                                | ••• 🛞 |
| Battery<br>Type | Grid<br>Code<br> | User defined50<br>User-define 60 |       |
| Time            | Setting Mode     | User-define                      | ~     |
| Grid Code       | User-define >    | Custom60                         |       |
|                 |                  |                                  |       |
|                 |                  |                                  |       |
|                 |                  |                                  |       |
|                 |                  |                                  |       |
|                 |                  |                                  |       |
|                 |                  |                                  |       |
|                 |                  |                                  |       |
|                 |                  |                                  |       |
|                 |                  |                                  |       |
| Back            | Next Step        | Save                             |       |
|                 |                  |                                  |       |

12. Обираєм режим роботи "Self-use Mode"

## 12.1 Вмикаем режим

12.2 "Allow Grid Charging"-Дозволити зарядку від мережі (вмикаем)

12.3 "Reserved SOC"-процент резервного заряду (вказуєм 100%)

12.4 "Grid Chargin Power Limit"-Обмеження потужності заряджання від мережі (обирається відповідно максимального струму заряду підключеного АКБ. Приклад: підключено 2х АКБ Dyness B4850 максимальний струм заряду 2x25A=50A. 50A x 50v=2500W)

| 14:45                 |         | 14:45                     |         |
|-----------------------|---------|---------------------------|---------|
|                       |         |                           | ••• 🛞   |
| Battery G<br>Type Cd  | rid     | Self-Use Mode Switch      |         |
| Inverter Meter/CT     | Work    | Time of Use Switch        |         |
| Time Setting          | Mode    | Allow Grid Charging       |         |
| Work Mode Status      | No Grid | Battery Reserve Switch    |         |
| Self-Use Mode         | >       | Reserved SOC              | 100% >  |
| Feed in Priority Mode | >       | Grid Charging Power Limit | 5000W > |
| Peak-shaving Mode     | >       |                           |         |
| Off-Grid Mode         | >       |                           |         |
|                       |         |                           |         |
|                       |         |                           |         |
|                       |         |                           |         |
|                       |         |                           |         |
|                       |         |                           |         |
|                       |         |                           |         |
| Back                  | mplete  |                           |         |
|                       |         |                           |         |